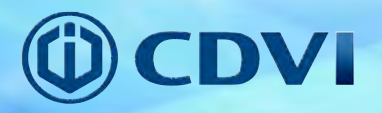

# **INSTALLATION MANUAL**

# 2Easy 1 User Video Entry Kit

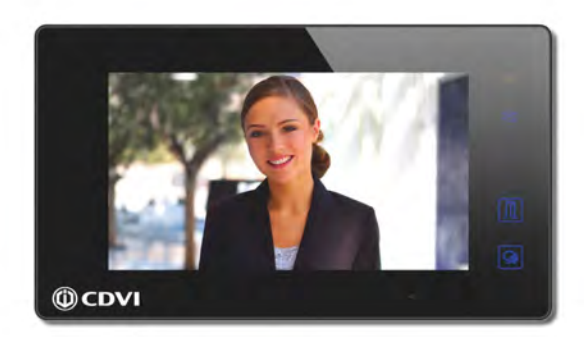

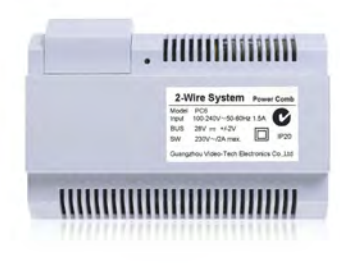

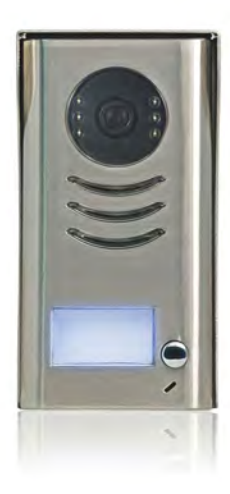

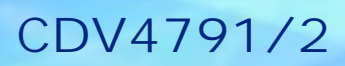

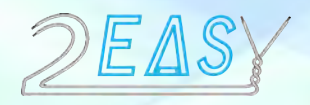

Limitations of this manual: This is provided to allow basic installation and set up of this kit, for advanced features please see device manuals included in each product box.

- 1. Kit Contents:
- 2. Entry Panel Parts and Functions:
  - 2.1: Terminals Description & Dip Switches.
  - 2.2: Installation & Adjustments.
- 3. CDV-PC6 Parts and Functions:
  - 3.1: Product Description.
  - 3.2: Terminals Description.
- 4. CDV47M Part and Functions:
  - 4.1: Terminals, Key Functions & Installation.
  - 4.2: Main menu.
  - 4.3: Installer Set Up Menu.
- 5. Schematics & Wiring:
  - 5.1: Wiring distances & cables.
  - 5.2: Basic wiring configurations.
  - 5.3: Electric lock connections
- 7: Specifications.
- 8: Precautions.

# 1. CDV4791/2 KIT CONTENTS:

- 1 x CDV91/CDV92
- 1 x CDV-PC6
- 1 x CDV-47M
- 1 x 145mm Din Rail
- 1 x CDV4791/92 Manual
- 1 or 2 Button Video Entry Panel
- Power/Bus Combiner
- TFT Touch screen Internal Monitor

# 2: CDV91/92 Parts and Functions

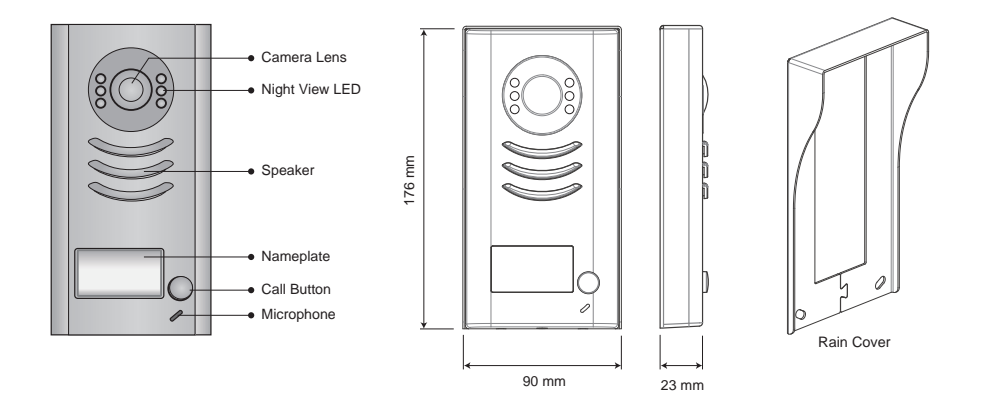

# 2.1: Terminal Descriptions

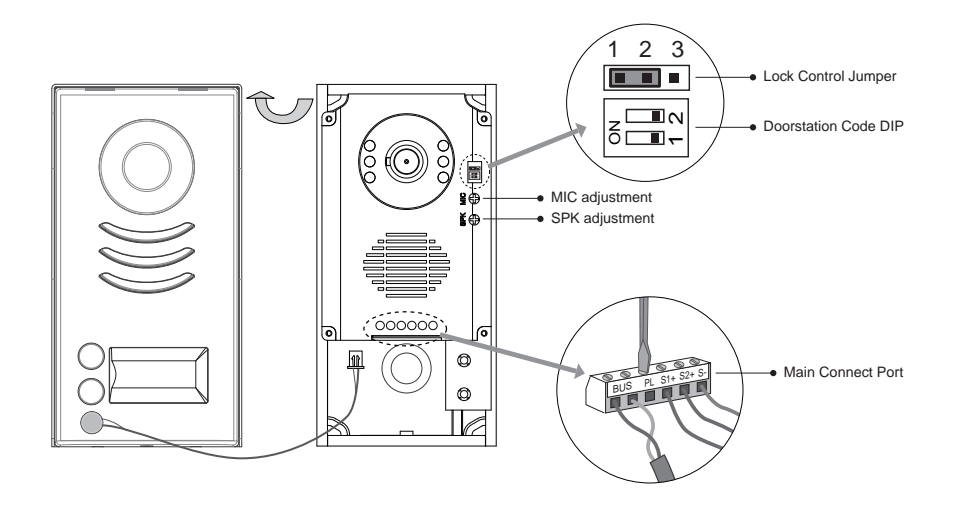

# 2.2: Installation & Adjustments

# Mounting Without Rain Cover

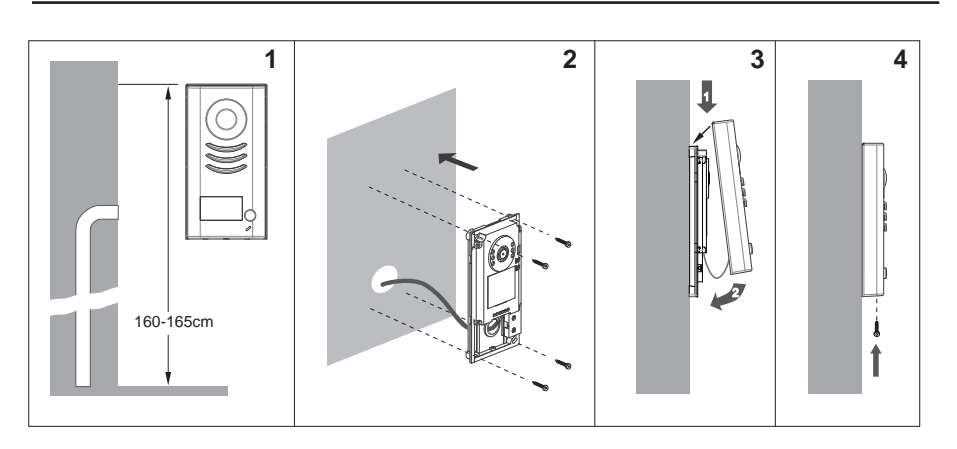

# Mounting With Rain Cover

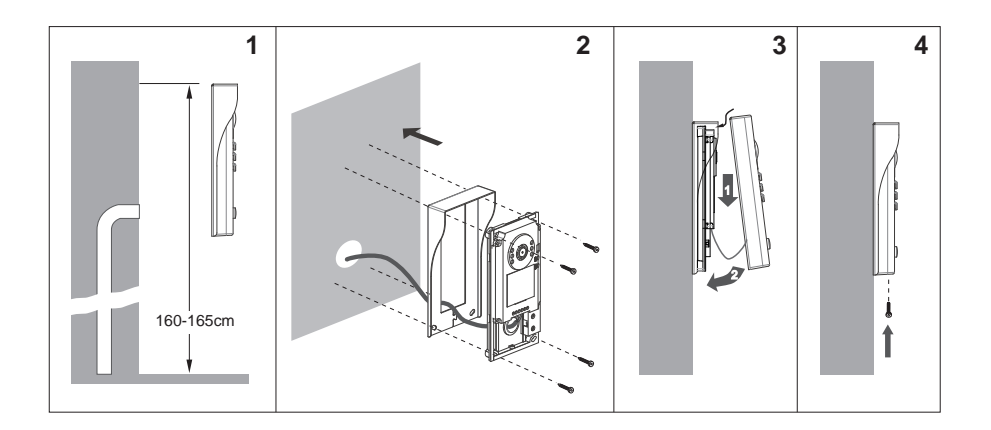

### 4.3 Fitting The Name Label

From the rear of the metal section of the CDV91/92 unclip the plastic to open the transparent name plate, insert a name label and replace the plastic cover.

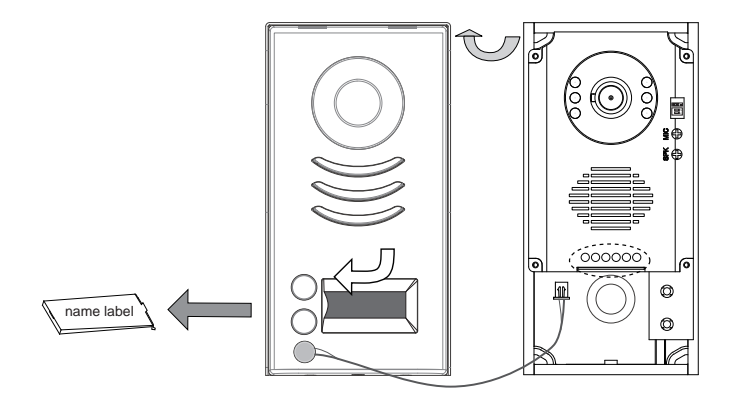

# 4.4 Adjusting Camera Angle

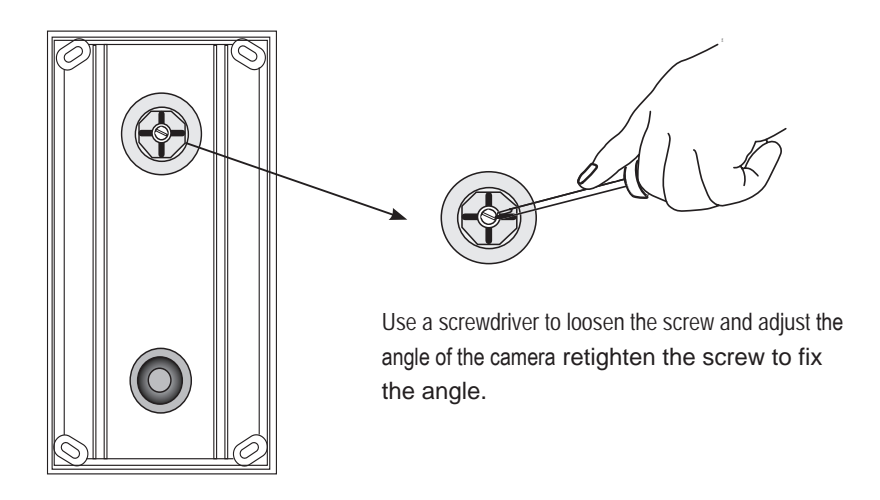

# 3: CDV-PC6A Parts and Functions

# 3.1: Description:

The PC6A is a power/bus combiner unit, which is designed for the CDV 2Easy 2 wire system to supply power for the external station, internal monitor and other accessories on the bus. It can operate as a normal power/bus combiner or auxiliary PSU. The features are as follows:

- Universal AC input/full range
- Multi protection: short circuit, overload, over voltage
- Integrated with DT-DPS(power separator), Additional DT-DPS is not needed.
- Support up to 4~8 monitors(depend on models)
- DIN Rail Mounting

# 3.2: Terminal Descriptions:

PG:

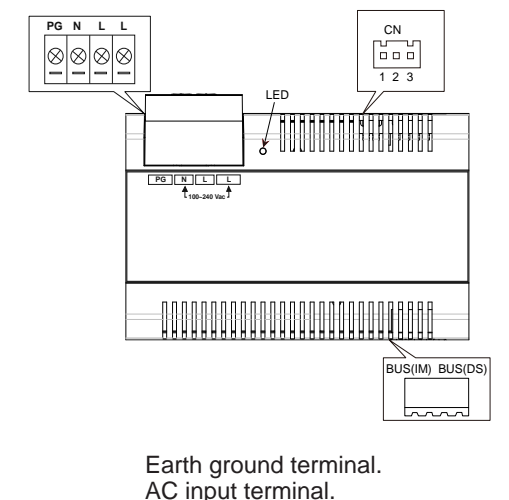

- N: AC input terminal. L: AC input terminal.
- LED: Power indicator, on when power connected.
- **CN:** Bus control terminal.
- BUS(IM): Indoor monitor connection terminal.
- **BUS(DS):** Door station connection terminal.

Open the AC cover: 1. Push the cover base towards the centre with your fingers; 2. Lift up and pull out the cover. After connecting the AC cable, it is advised to replace the cover.

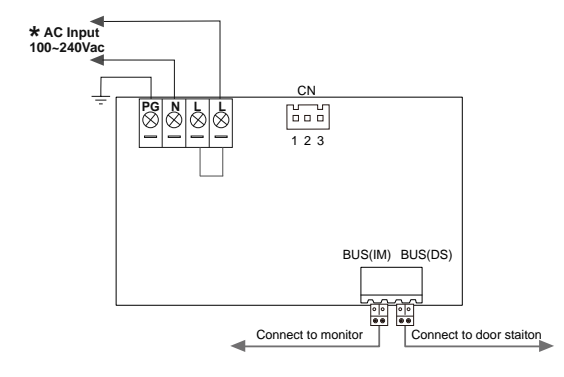

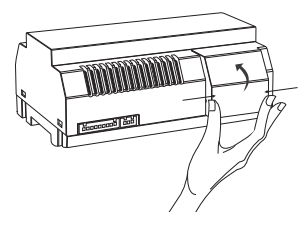

#### Note:

1. The AC cable is not included in the package, it must comply to the specific requirements of country where installed.

2. Pins 1&2 should be short-circuited with a C3-3P link(included in the package) if the unit operates as a standard power combiner. If operating as an auxiliary power combiner, the link should be removed.

# 4: CDV47 Parts and Functions

# 4.1: Terminals, Key Functions & Installation

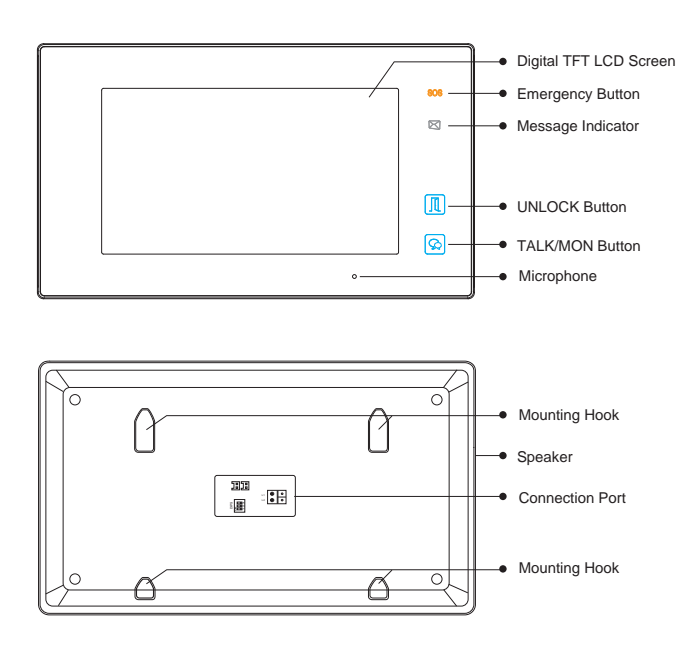

### Key functions:

| LCD screen        | Displays the camera image                             |  |
|-------------------|-------------------------------------------------------|--|
| Emergency button  | Press for 3 seconds to send an SOS message*           |  |
| Message indicator | Indicates a new visitor call recording                |  |
| Unlock button     | Press to release the door                             |  |
| Talk/Mon button   | Press to communicate with the visitor when called     |  |
|                   | Press to display the camera view when in standby mode |  |
| Microphone        | Transmits voice communication                         |  |
| Mounting hook     | To secure monitor to wall bracket                     |  |
| Connection port   | Bus connection. DiP switches and door bell input.     |  |
| Speaker           | Receives voice communication                          |  |

### **DIP Settings:**

| Bit    | Bit State | Description                                                                          |
|--------|-----------|--------------------------------------------------------------------------------------|
| DIP1&2 |           | Reserved. left to default.                                                           |
|        |           | Set to OFF. When the monitor is in the middle of the line in daisy chain connection. |
|        |           | Set to ON. When the montior is at the end of the line.                               |

### Mounting:

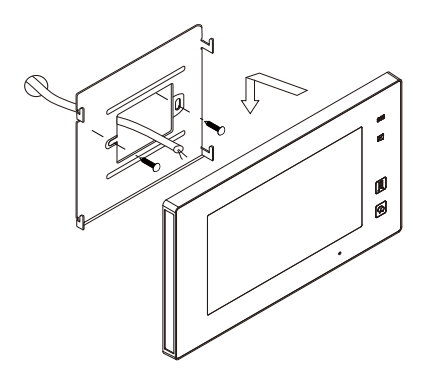

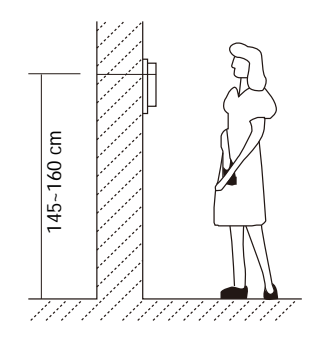

### 4.2: Main menu

Touch the screen anywhere on monitor in standby mode, the main menu page will be shown as follows:

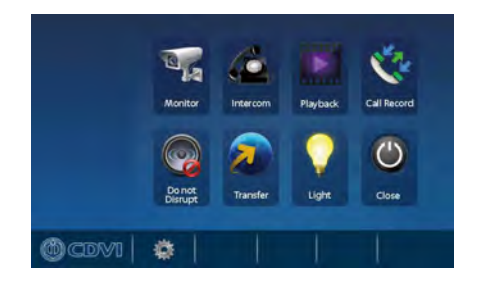

# 4.3: Installer Set Up Menu

#### How to enter the installation setting page:

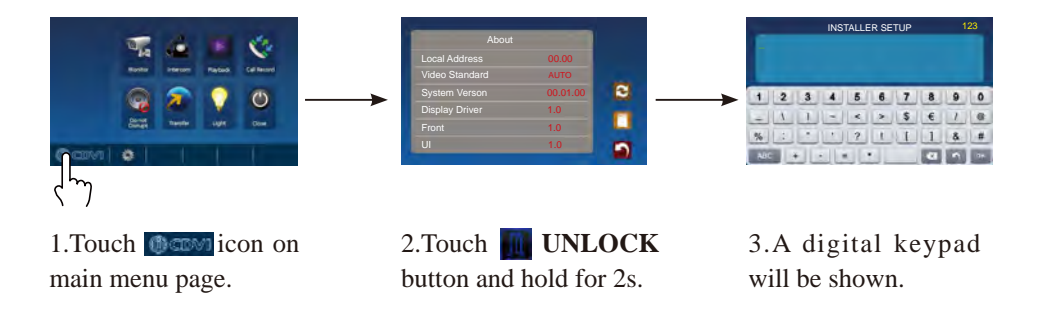

#### Setting the Slave address:

A maximum of 4 monitors can be connected in one apartment (call button), one master monitor together with 3 slave monitors, the address must be set correctly.(Note: one monitor to be set as master monitor - address 00) The code of 8000 is used to set the master monitor. The code of 8001 is used to set the first slave monitor . The code of 8002 is used to set the second slave monitor . The code of 8003 is used to set the third slave monitor .

#### Setting the slave monitor video on:

In default mode, when receive a calling the master and slave monitors will ring at the same time, however the master monitor will display the image while the slave monitors will not. This setting can be changed to allow all the slave monitors to display video from the panel at the same time when receiving a call, enter the code number of 8006 on each slave monitor. (Note: it is not recommended to have more than 2 monitors se to on when using cat5/6 cable).

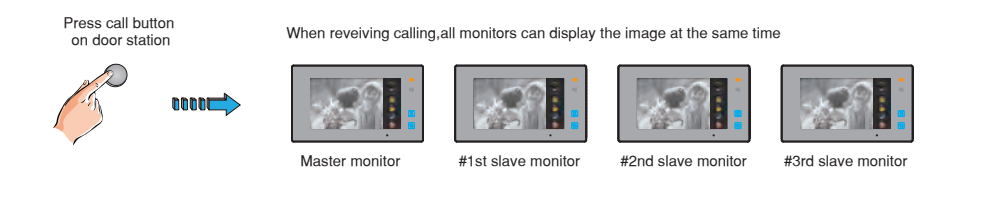

#### How to set date and time format:

The system offers two methods of date and time. Code number of 8008 is used to set the date format as month/day/year. Code number of 8009 is used to set the date format as day/month/year. Code number of 8012 is used to set the time format as 12 hour system. Code number of 8013 is used to set the time format as 24 hour system.

#### How to set the unlock parameter:

Unlock mode:

There are two unlock modes: 1.power-on- to-unlock type:unlock mode =0 (by default) 2.power-off-to-unlock:unlock mode = 1.

Code number of 8010 is used to set the unlock mode to 0 Code number of 8011 is used to set the unlock mode to 1

Unlock time:

The unlock time can be changed by yourself at any time.it can be set from 1 to 99 seconds. The code number from 8401 to 8499 are used to set the unlock time to  $1\sim$  99 seconds.

| Input No. | User Code | Input No. | User Code | Input No. | User Code |
|-----------|-----------|-----------|-----------|-----------|-----------|
| 8201      | Code=1    | 8212      | Code=12   | 8223      | Code=23   |
| 8202      | Code=2    | 8213      | Code=13   | 8224      | Code=24   |
| 8203      | Code=3    | 8213      | Code=14   | 8225      | Code=25   |
| 8204      | Code=4    | 8215      | Code=15   | 8226      | Code=26   |
| 8205      | Code=5    | 8216      | Code=16   | 8227      | Code=27   |
| 8206      | Code=6    | 8217      | Code=17   | 8228      | Code=28   |
| 8207      | Code=7    | 8218      | Code=18   | 8229      | Code=29   |
| 8208      | Code=8    | 8219      | Code=19   | 8230      | Code=30   |
| 8209      | Code=9    | 8220      | Code=20   | 8231      | Code=31   |
| 8210      | Code=10   | 8221      | Code=21   | 8232      | Code=32   |
| 8211      | Code=11   | 8222      | Code=22   |           |           |

### Setting the user code (address) for the monitor:

#### DiP Switch Address Settings:

| Input No. | User Code | Input No. | User Code | Input No. | User Code |
|-----------|-----------|-----------|-----------|-----------|-----------|
| 8201      | Code=1    | 8212      | Code=12   | 8223      | Code=23   |
| 8202      | Code=2    | 8213      | Code=13   | 8224      | Code=24   |
| 8203      | Code=3    | 8213      | Code=14   | 8225      | Code=25   |
| 8204      | Code=4    | 8215      | Code=15   | 8226      | Code=26   |
| 8205      | Code=5    | 8216      | Code=16   | 8227      | Code=27   |
| 8206      | Code=6    | 8217      | Code=17   | 8228      | Code=28   |
| 8207      | Code=7    | 8218      | Code=18   | 8229      | Code=29   |
| 8208      | Code=8    | 8219      | Code=19   | 8230      | Code=30   |
| 8209      | Code=9    | 8220      | Code=20   | 8231      | Code=31   |
| 8210      | Code=10   | 8221      | Code=21   | 8232      | Code=32   |
| 8211      | Code=11   | 8222      | Code=22   |           |           |

# 5: Schematics & Wiring

### 5.1: Wiring & Cable Distances:

70

Twisted cable 2x1.5 mm<sup>2</sup>

50

30

The maximum cable distance of the wiring is limited. Using different cables will also affect the maximum distance available from the 2Easy system.

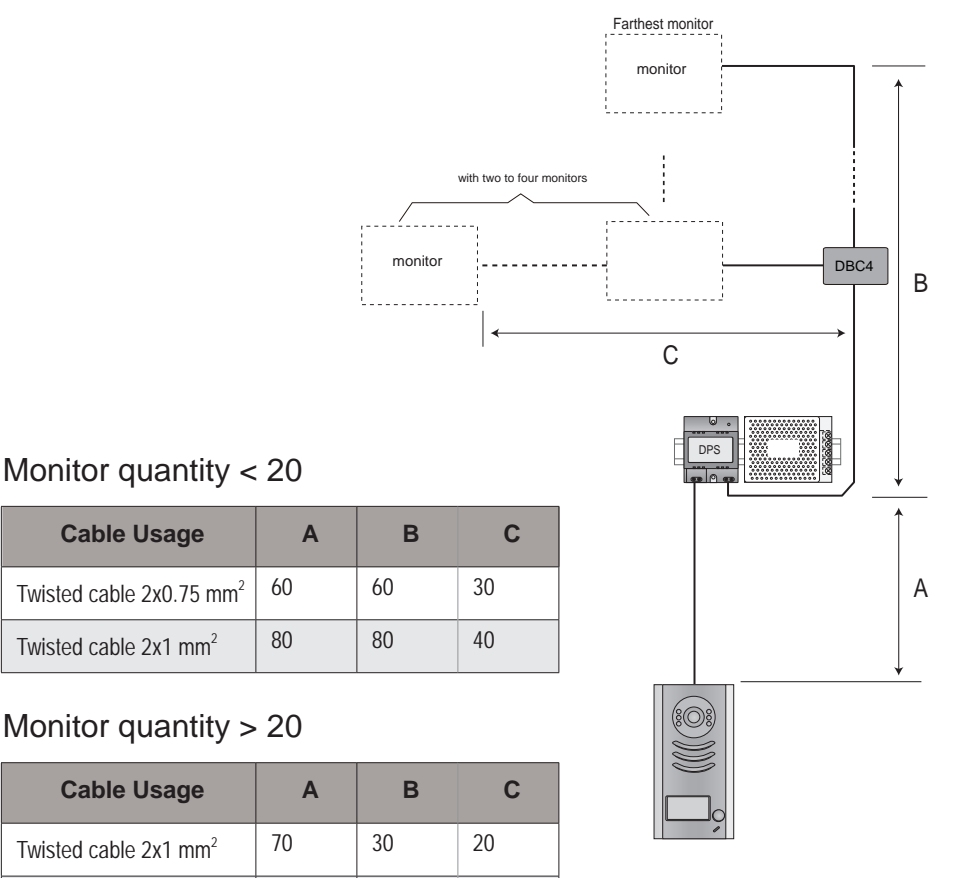

# 5.2 Basic Wiring Configurations

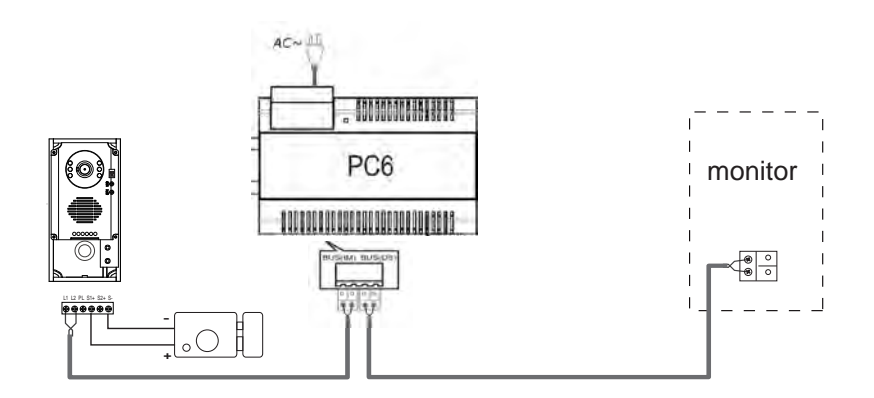

'Daisy Chain Connection:

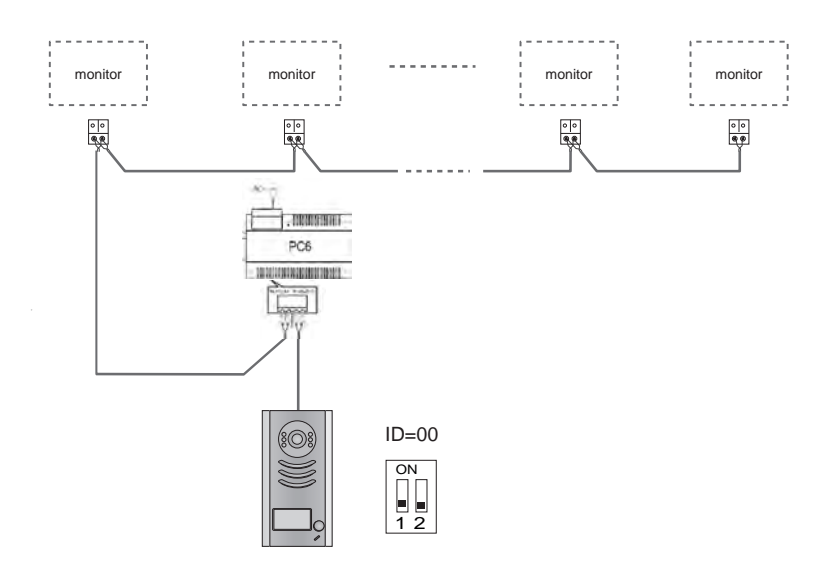

Star Connection with CDV-DBC4A:

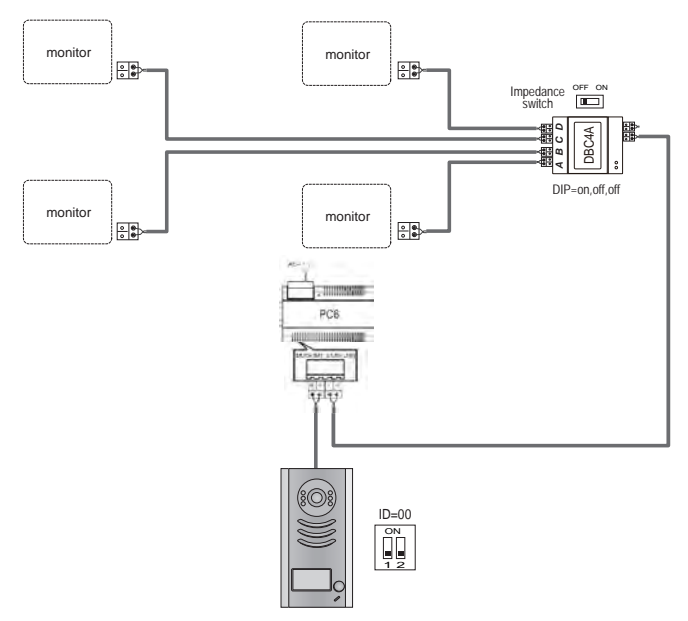

### Multiple Door Station Connection

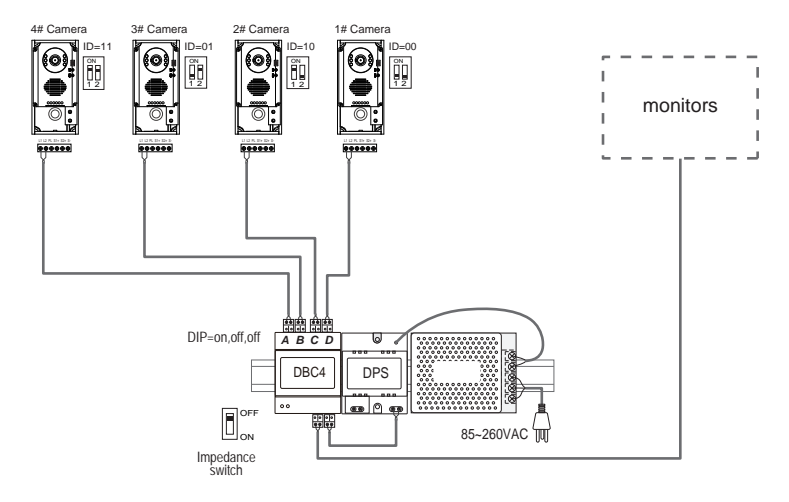

#### 5.3 Electric Lock Connection

#### Lock connection using internal power output:

#### Note:

- 1. Electric locks must be Power-on-to-unlock.
- 2. The door lock output is limited to 12V with holding current maximum of 250mA.
- 3. The door lock output is not timed from the Exit Button(EB).
- 4. The unlock parameter of the monitor must be set to 0 (default).

Connecting one lock:

123

Connecting two locks:

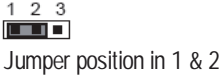

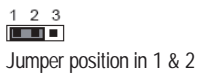

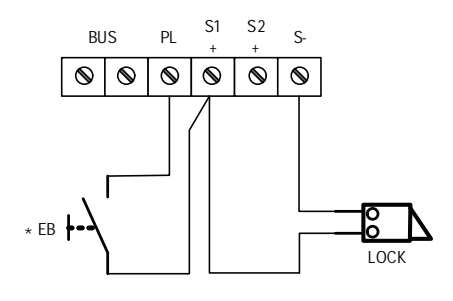

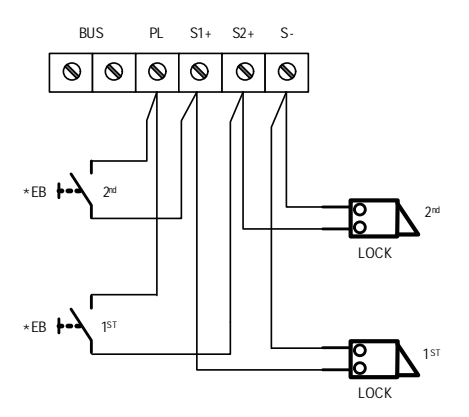

#### Lock connection using external power supply:

#### Note:

- 1. The external power supply must be rated according to the lock consumption.
- 2. The jumper must be removed before connecting.
- 3. Set up the unlock mode for the monitor for lock type:

8010 - Power-on-to-unlock type:Unlock Mode=0 (default)

8011 - Power-off-to-unlock type:Unlock Mode=1

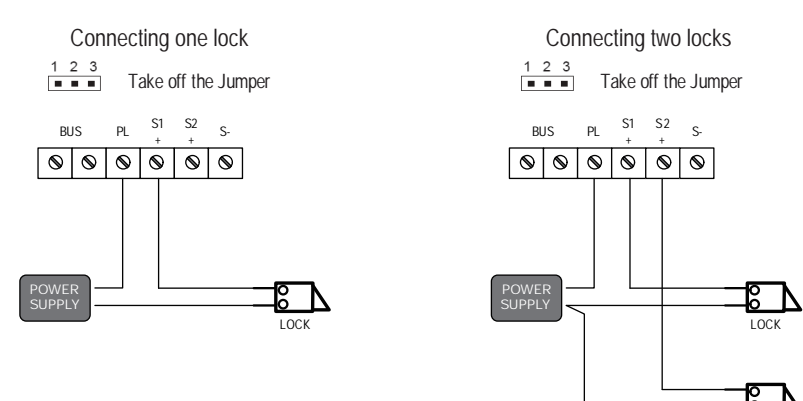

# 7: Specifications:

# CDV91/92

| Power Supply :     | DC 24V (supplied by PS1-24V or PS5-24V)        |
|--------------------|------------------------------------------------|
| Power Consumption: | Standby 50mA;                                  |
| Operating Current: | 200mA                                          |
| Camera:            | Pinhole Sharp Color CCD; 420 TV Lines          |
| Unlocking time:    | 1-9S, set by monitorLock                       |
| Power supply:      | 12Vdc, 300mA(Internal Power)                   |
| Temperature:       | -10°C~+45°C                                    |
| Wiring:            | 2 wires - Unscreened twistedpair(non-polarity) |
| Dimension:         | 176(H)×90(W)×24(D)mm                           |

### CDV-PC6A

Input Voltage: Input Frequency: Output Voltage: Rated Output Current: Working Temperature: Input Voltage: Dimension:  $100 \sim 240$ Vac  $50 \sim 60$ Hz Rated DC 28V+2V 1.5A  $-10^{\circ}C \sim 50^{\circ}C$  SW Max 230vac, 2A  $140 \times 90 \times 60$ mm

### CDV-47M

| Input Power:        | 20-28vdc                  |
|---------------------|---------------------------|
| Standby Current:    | 12.4mA                    |
| Operating Current:  | 270mA                     |
| Screen:             | 7" digital colour LCD     |
| Display Resolution: | 800 x 3(RGB) x 480 pixels |
| Video Signal:       | 1v p-p, 75 ohm, CCIR      |
| Wiring:             | 2 wires UTP, non-polarity |
| Dimensions:         | 225 x 131 x 18mm          |

1) All components should be protected from shock or vibration, and be careful the products are not impacted, knocked or dropped.

2) Please clean with a soft cotton cloth, please do not use a chemical cleaning agent. If necessary, please use a little pure water or dilute soapy water to clean.

3) Image distortion may occur if the video monitor is mounted too close to a magnetic feld eg microwaves, TV's, computers etc.

4) Please do not subject the monitor to wet, high temperature, dust, caustic and oxidation gas environments, any of which could cause unpredictable damage.

5) Please use the right adaptor which is supplied by the manufacturer, or approved by the manufacturer.

6) Pay attention to the high voltage inside the products, please refer service only to a trained and qualifed professional.

# Precautions

1) All components should be protected from shock or vibration, prevent impacts and sharp knocks. Do not drop

2) Please clean with a soft cotton cloth, please do not use a chemical cleaning agent. If necessary, please use a little pure water or dilute soapy water to clean.

3) Image distortion may occur if the video monitor is mounted too close to a magnetic feld eg microwaves, TV's, computers etc.

4) Please do not subject the monitor to wet, high temperature, dust, caustic and oxidation gas environments, any of which could cause unpredictable damage.

5) Please use the right adaptor which is supplied by the manufacturer, or approved by the manufacturer.

6) Pay attention to the high voltage inside the products, please refer service only to a trained and qualifed professional.

The design and specifications can be changed without notice to the user. Rights to interpret and copyright of this manual are reserved .